Login to the router via the default IP (192.168.1.1) and enter in the password (default: admin).

Go in to Objects > Address Book > InterfaceAddresses. Edit the wan\_ip interface by right clicking on it.

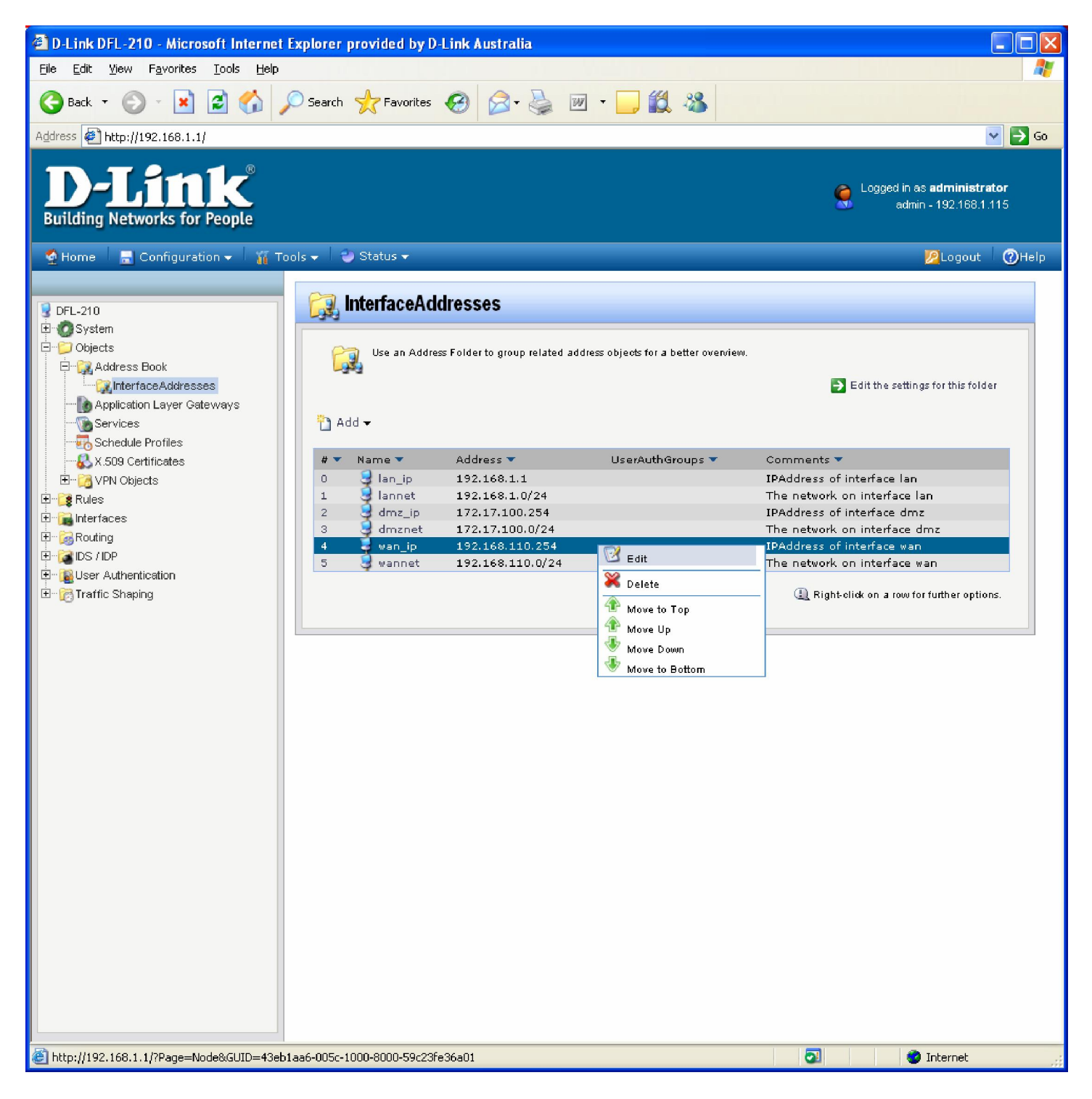

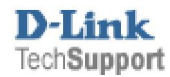

## Enter in the IP address. Then click "OK"

| Objects     Objects     Address Book     MateriaceAddresses     Maplication Layer Gateways     Services | Seneral         Use an IP4 Address item to define a name for a specific IP4 host, network or range.                                                                                                    | <b>1</b> |
|----------------------------------------------------------------------------------------------------|----------------------------------------------------------------------------------------------------|----------|
| Schedule Profiles                                                                                       | Name:       wan_ip         IP Address:       202.129.109.82       e.g: "172.16.50.8", "192.168.30.7, 192.168.30.11", "192.168.7.0/24" and "172.16.25.10-172.16.25.60"         *172.16.25.10-172.16.25.60"       • .g: "172.16.50.8", "192.168.30.7, 192.168.30.11", "192.168.7.0/24" and "172.16.25.10" |          |
| erreine Routing<br>erreine /DP<br>erreine User Authentication<br>erreine Shaping                        | Comments: IPAddress of interface wan                                                                                                    | ~        |
|                                                                                                    | ОК Са                                                                                                    | ncel     |

## Next edit the wannet and enter in the network / range (this is normally provided by the ISP) Click "OK"

| 🛱 🖓 Objects                                                                                                    |                                                                                       |      |
|----------------------------------------------------------------------------------------------------|---------------------------------------------------------------------------------------|------|
| 🖻 📆 Address Book                                                                                                    | Seneral                                                                               | 5    |
| Application Laver Gateways                                                                                                    | 😡 Use an IP4 Address item to define a name for a specific IP4 host, network or range. |      |
|                                                                                                    | ₩ Y                                                                                   |      |
|                                                                                                    | Name: wannet                                                                          |      |
|                                                                                                    | IP Address: 202 129 109 60/30                                                         |      |
| E ··· Contraction Contraction | "172.16.25.10-172.16.25.50"                                                           |      |
| Let <b>1 Car</b> Let en t                                                                                                    |                                                                                       |      |
| Elementaria                                                                                                    | Comments                                                                              | 5    |
| ⊡ allos / IDP                                                                                                    | Comments: The network on interface wan                                                |      |
| E- BUser Authentication                                                                                                    |                                                                                       |      |
| 🗄 👘 🔂 Traffic Shaping                                                                                                    |                                                                                       |      |
|                                                                                                    |                                                                                       |      |
|                                                                                                    | ОК Сан                                                                                | ncel |

## Next add an IP address (this will be used as the Gateway)

| DFL-210                                  | InterfaceAddres                           | sses                           |                                            |
|------------------------------------------|-------------------------------------------|--------------------------------|--------------------------------------------|
| Dobjects                                 | An address folder o                       | an be used to group related ad | dress objects for better overview.         |
| ALG                                      |                                           |                                | 👍 Edit the settings for this object        |
| Services                                 | Add <del>▼</del><br>IIII Ethernet address |                                |                                            |
| Authentication Objects                   | Ethernet address group                    | Address 🔻 User                 | Auth Groups 🔻 Comments 💌                   |
| E 🙀 VPN Objects                          |                                           | 172.17.100.254                 | IPAddress of interface dmz                 |
| E Rules                                  | og iF address                             | 172.17.100.0/24                | The network on interface dmz               |
|                                          | ਜ਼ੁੱਤੂ IP4 group                          | 192.168.1.1                    | IPAddress of interface lan                 |
| The Constant                             | 😼 lannet                                  | 192.168.1.0/24                 | The network on interface lan               |
|                                          | PPTP-Server-IPAddre                       | ss 192.168.1.2                 |                                            |
| ±™@ IDP / IPS<br>±™@ User Authentication | 🦁 wan_br                                  | 0.0.0.0                        | Broadcast address for interface<br>wan.    |
| 🗄 📲 🔂 Traffic Management                 | 🗟 wan_dns1                                | 0.0.0.0                        | Primary DNS server for<br>interface wan:   |
|                                          | 🗟 wan_dns2                                | 0.0.0.0                        | Secondary DNS server for<br>interface wan. |
|                                          | 🗟 wan_gw                                  | 0.0.0.0                        | Default gateway for interface<br>wan.      |
|                                          | 💆 wan_ip                                  | 0.0.0                          | IPAddress of interface wan                 |
|                                          | 😽 wannet                                  | 0.0.0/0                        | The network on interface wan               |

## Enter in the Name "wan\_defaultgw\_ip". Enter in the gateway address.

Click "OK" When done.

| Objects     Objects     Address Book     Oplication Layer Gateways     Services                                                                      | General         Sg         Use an IP4 Address item to define a name for a specific IP4 host, network or range.             |
|----------------------------------------------------------------------------------------------------|----------------------------------------------------------------------------------------------------|
| Schedule Profiles     Schedule Profiles     VPN Objects     Rules     Interfaces                                                                     | Name:       wan_defaultgw_ip         IP Address:       202.129.109.65         "172.16.25.10-172.16.25.50"         Comments |
| <ul> <li>Bouting</li> <li>BS / IDP</li> <li>BUSE / IDP</li> <li>BUSE Authentication</li> <li>Buser Authentication</li> <li>Buser Franking</li> </ul> | Comments: Wan default gateway OK Cancel                                                                                    |

Add another IP4 Host/Network (this will be the Primary DNS)

Enter in the Name "dnsserver1\_ip" and the IP of the DNS server, Click "OK"

| Dijects                                                                  | Constant Cool Additionation                                                                                                    | 5   |
|--------------------------------------------------------------------------|----------------------------------------------------------------------------------------------------|-----|
|                                                                          | Use an IP4 Address item to define a name for a specific IP4 host, network or range.                                                                                                  |     |
| Schedule Profiles                                                        | Name:         dnsserver1_ip           IP Address:         202.129.64.198         e.g: "172.16.50.8", "192.168.30.7, 192.168.30.11", "192.168.7.0/24" and "172.16.25.10-172.16.25.50" |     |
|                                                                          | Onments                                                                                                    | 5   |
| B - Color / IDP<br>B - Wuser Authentication<br>B - Color Traffic Shaping | Comments: DNS server 1                                                                                                    |     |
|                                                                          | OK Cano                                                                                                    | :el |

Enter in the Name "dnsserver2\_ip" and the IP of the DNS server, Click "OK"

| Ė~ <mark>℃</mark> Objects                                                                                                    |                                                                                                    |          |
|----------------------------------------------------------------------------------------------------|----------------------------------------------------------------------------------------------------|----------|
| Objects     Address Book     Address Book     Application Layer Gateways     Services     Schedule Profiles     X.509 Certificates     VPN Objects     Rules     Interfaces     Routing     Services     Scheduling     Sources     Sources     S | General           Image: Use an IP4 Address item to define a name for a specific IP4 host, network or range.           Name: dnsserver2_ip           IP Address: 4.2.2.2           e.g: "172.16.50.8", "192.168.30.7, 192.168.30.11", "192.168.7.0/24" and "172.16.25.10-172.16.25.50"           IP Comments | <u>5</u> |
|                                                                                                    | Comments: DNS server 2                                                                                                    | ncel     |

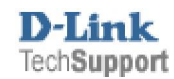

Next go into Interfaces > Ethernet and edit the wan (as seen below).

| DFL-210                                                    |     | Ethernet |                       |                     |                |                   |                               |
|------------------------------------------------------------|-----|----------|-----------------------|---------------------|----------------|-------------------|-------------------------------|
| System     Objects     Address Book     InterfaceAddresses | E   | Configur | e the settings for th | e Ethernet adapters | in the system. |                   |                               |
| Application Layer Gateways                                 | # 👻 | Name 🔻   | IP 💌                  | Network 🔻           | DefaultGatewa  | y 🔻 DHCPEnabled 🔻 | Comments 🔻                    |
| Schedule Profiles                                          | 0   | 🕎 wan    | 💐 wan_ip              | 💐 wannet            |                | ы                 |                               |
|                                                            | 1   | 📕 dmz    | dmz_ip                | dmznet              |                | 🗠 Edit            |                               |
| ⊞ 👸 VPN Objects                                            | 2   | 🌉 lan    | 🥰 lan_ip              | 🤩 lannet            |                | X Delete          |                               |
| 🗄 📑 🧱 Rules                                                |     |          |                       |                     |                | 伦 Move to Top     | on a row for further options. |
|                                                            |     |          |                       |                     | 1              | 伦 Move Up         |                               |
| Ethernet                                                   |     |          |                       |                     |                | 🖤 Move Down       |                               |
|                                                            |     |          |                       |                     |                | 🤍 Move to Bottom  |                               |
|                                                            |     |          |                       |                     |                |                   |                               |
| I 2TP/PPTP Servers                                         |     |          |                       |                     |                |                   |                               |
| L2TP/PPTP Clients                                          |     |          |                       |                     |                |                   |                               |
|                                                            |     |          |                       |                     |                |                   |                               |
| ARP Table                                                  |     |          |                       |                     |                |                   |                               |
| E Routing                                                  |     |          |                       |                     |                |                   |                               |
| E IDS / IDP                                                |     |          |                       |                     |                |                   |                               |
| E Ser Authentication                                       |     |          |                       |                     |                |                   |                               |
| 1 Intric Shaping                                           |     |          |                       |                     |                |                   |                               |

Under the General tab > Default Gateway, select the wan\_defaultgw\_ip Then click "OK".

| 😼 DFL-210                  | 🕮 wan            |                           |                                 |     |         |
|----------------------------|------------------|---------------------------|---------------------------------|-----|---------|
| 🗄 🕜 System                 | General Hardware | Settings (Advanced)       |                                 |     |         |
| 🖻 🎾 Objects                |                  |                           |                                 |     |         |
| 🖻 🖓 Address Book           | 約 General        |                           |                                 |     |         |
| 🙀 InterfaceAddresses       |                  |                           |                                 |     |         |
| Application Layer Gateways | An Ethernet i    | nterface represents a log | ical endpoint for Ethernet traf | he. |         |
| - The Services             |                  |                           |                                 |     |         |
|                            | Name:            | wan                       |                                 |     |         |
| - 💫 X.509 Certificates     |                  |                           |                                 |     |         |
| 🗄 👩 VPN Objects            | IP Address:      | wan in                    | ,                               |     |         |
| 🗄 📲 🦉 Rules                |                  |                           |                                 |     |         |
| 🖻 🔚 Interfaces             | Network:         | wannet                    | *                               |     |         |
| 💵 Ethernet                 | Default Gateway: | (None)                    | *                               |     |         |
| - 🜉 VLAN                   |                  | Name                      | Address                         |     |         |
| 😚 IPsec Tunnels            | 📃 Enable DHCP C  | i (None)                  |                                 |     |         |
| PPPoE Tunnels              | 📃 Enable Transpa | n 🧕 dmz_ip                | 172.17.100.254                  |     |         |
| - Servers                  |                  | 😏 dnsserver1_ip           | 202.129.64.198                  |     |         |
| - PL2TP/PPTP Clients       | Comments         | dnsserver2_ip             | 4.2.2.2                         |     |         |
|                            | Comments:        | lan_ip                    | 192.168.1.1                     |     |         |
| ARP Table                  |                  | 🧧 wan_defaultgw_ip        | 202.129.109.05                  |     |         |
| E-B Routing                |                  | Ca wan_ip                 | 101.128.108.02                  | 1   |         |
| 🗄 🕞 🔂 IDS / IDP            |                  |                           |                                 |     |         |
| 🗄 🙀 User Authentication    |                  |                           |                                 |     |         |
| ⊡ - 🧞 Traffic Shaping      |                  |                           |                                 |     | OK Canc |

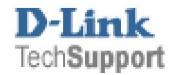

Click on Configuration > Save and Activate.

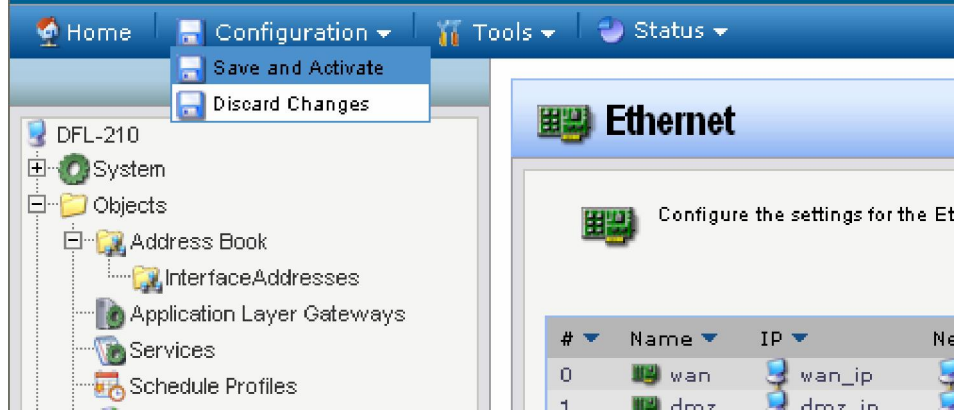

Then Click "OK" this should save the settings on the firewall. Once the unit has rebooted you should be able to access the internet.

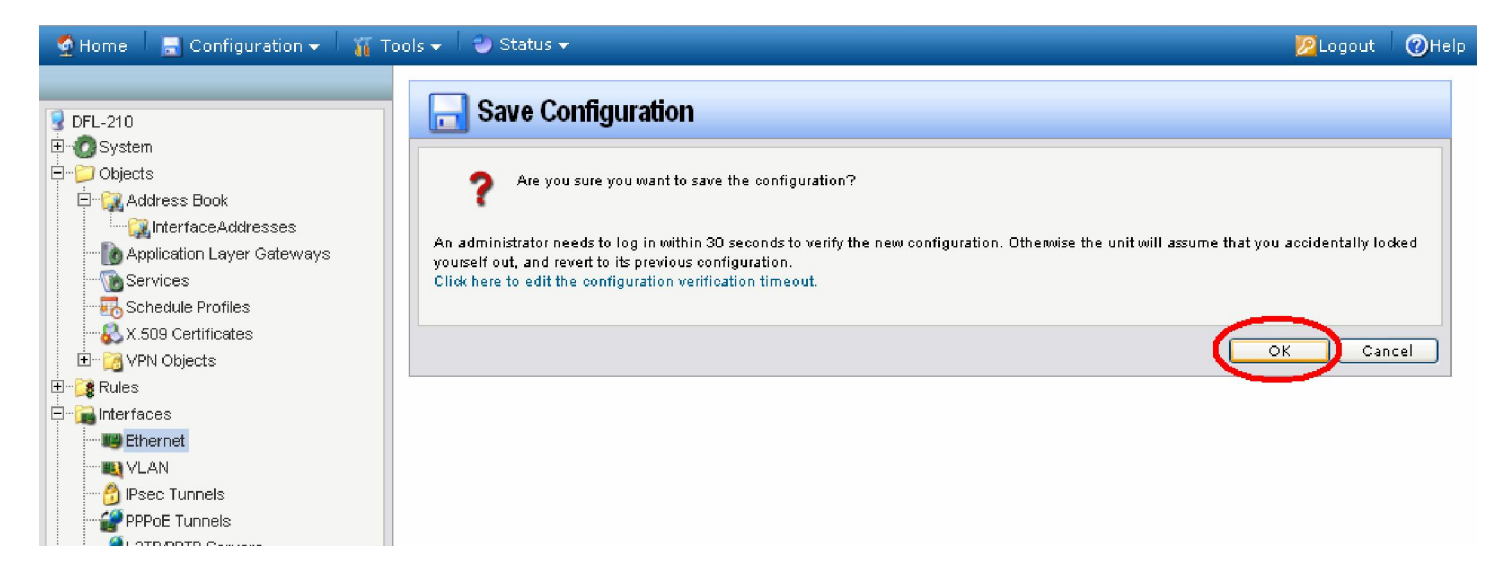

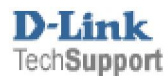